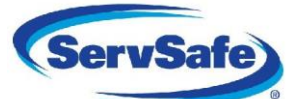

#### Information Needed to Review Exam Scores Online

- If you do not have an Organizational User Name and Password see "Obtaining Organization Access to Web Score Reports" document.
- Results are typically available within 10 business days of the exam date.

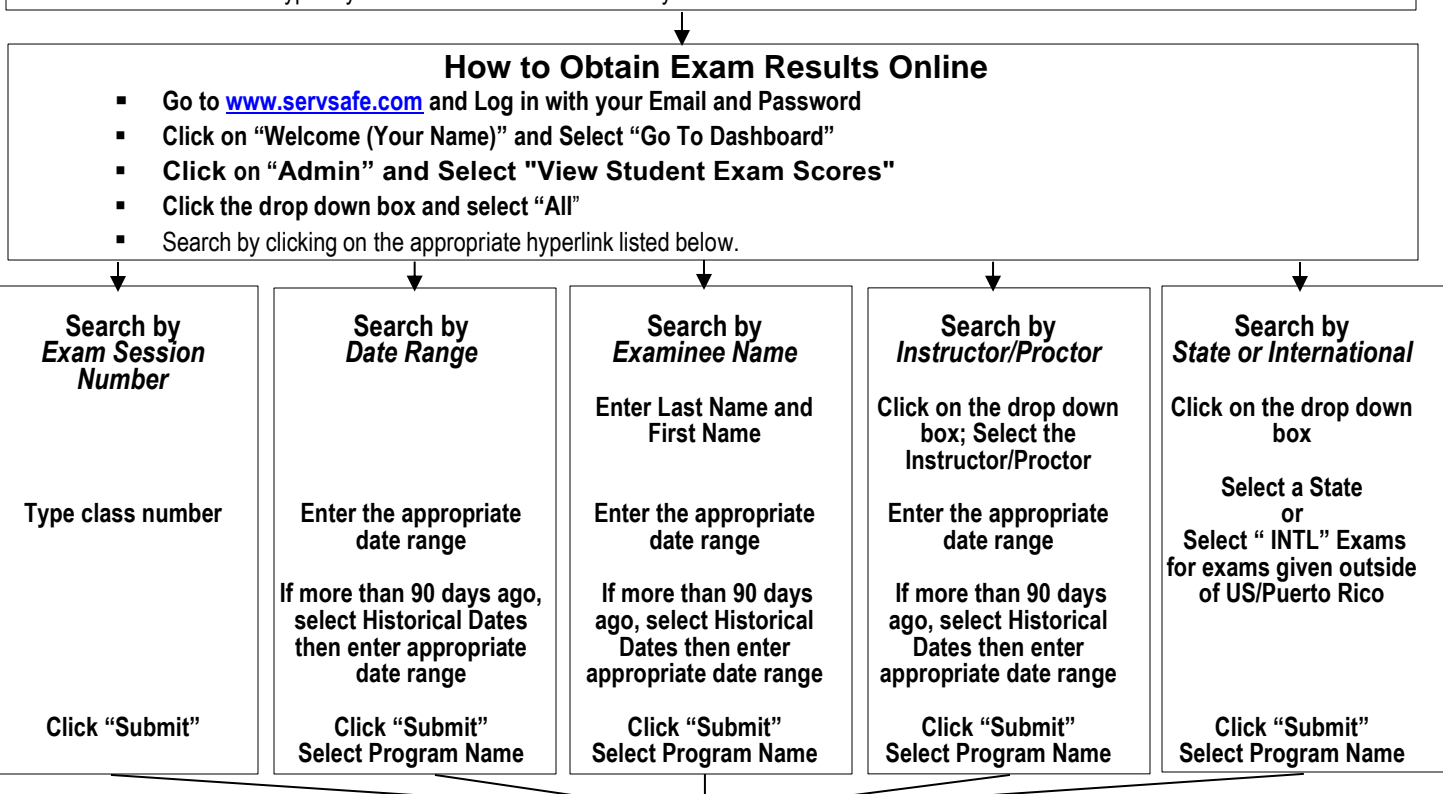

### Organization/Instructor Curriculum Report

- Screen shows high-level view of class information, including: Class number, course name, Instructor, exam date, total
  number of examinees, total number of examinees passed, total number of examinees failed, average class point score, and
  average class percent score for each class. All information can be downloaded into a Microsoft® Excel® file.
- Click "Domain Scores" at the bottom of the screen to view overall score breakdown by domain for all classes listed.
- Click "Domain Scores" to the right to view overall score breakdown by domain for a single class.
- Click "Exam Session #" to the left to access Class Score Analysis Detail Report for a single class.

# Class Score Analysis Detail Report

- Screen shows all examinees overall point and percent scores from selected class. All information can be downloaded into a Microsoft® Excel® file.
- Click the corresponding number below the last examinee name if all examinees don't appear on initial screen.
- Click "Student Details" button across from examinee name to access Examinee Score Analysis Detail Report for detailed information about an individual examinee.

## Examinee Score Analysis Detail Report

Screen will show class information, the examinees' actual Percent Score, and examinee strengths/weaknesses by
presenting the overall percent breakdown by Exam Domain.

### ↓ Certificates/Results

Certificates/Results are sent to the address on the Exam Information Form within one business day of being posted to the website.

Please contact Exam Administration at 800-765-2122, or servicecenter@restaurant.org with any questions.